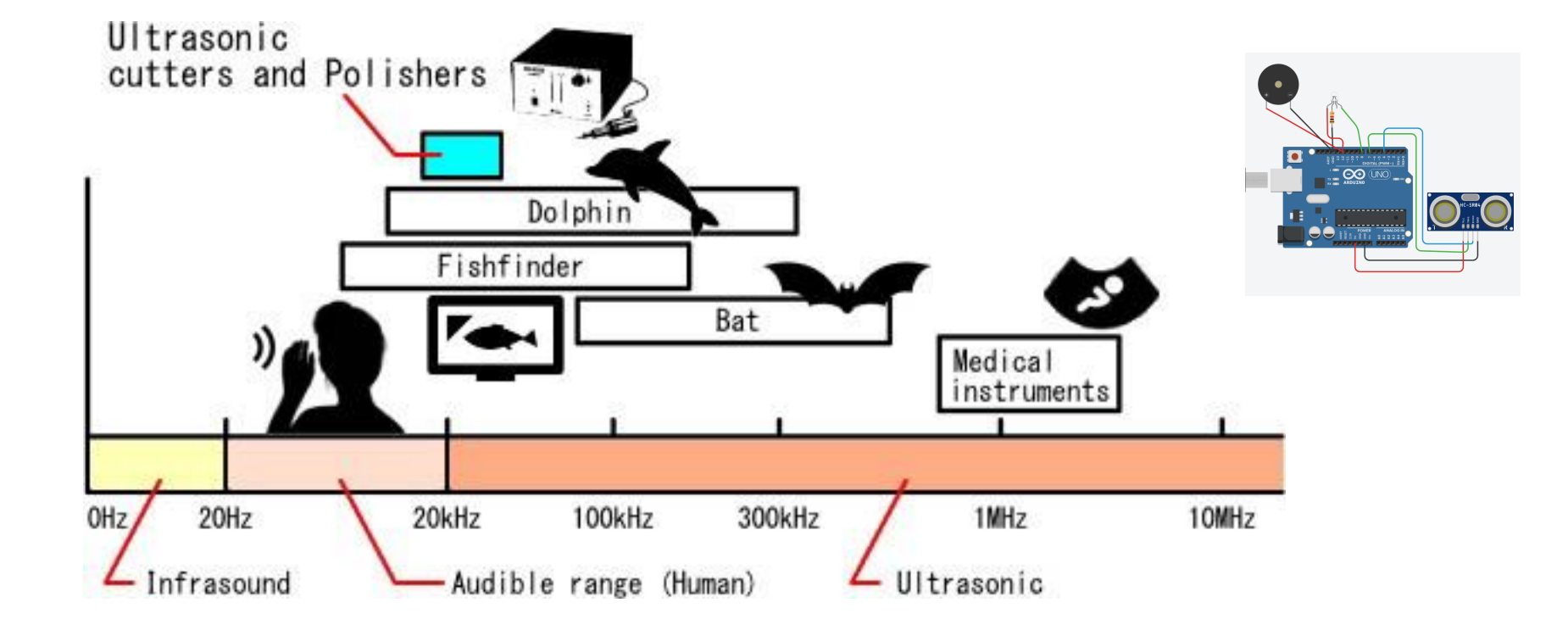

Grade 11 University Physics

## SOUND AND WAVES USING ULTRASOUND

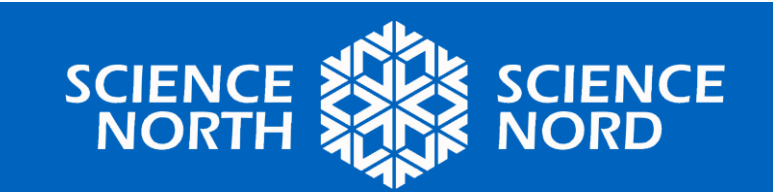

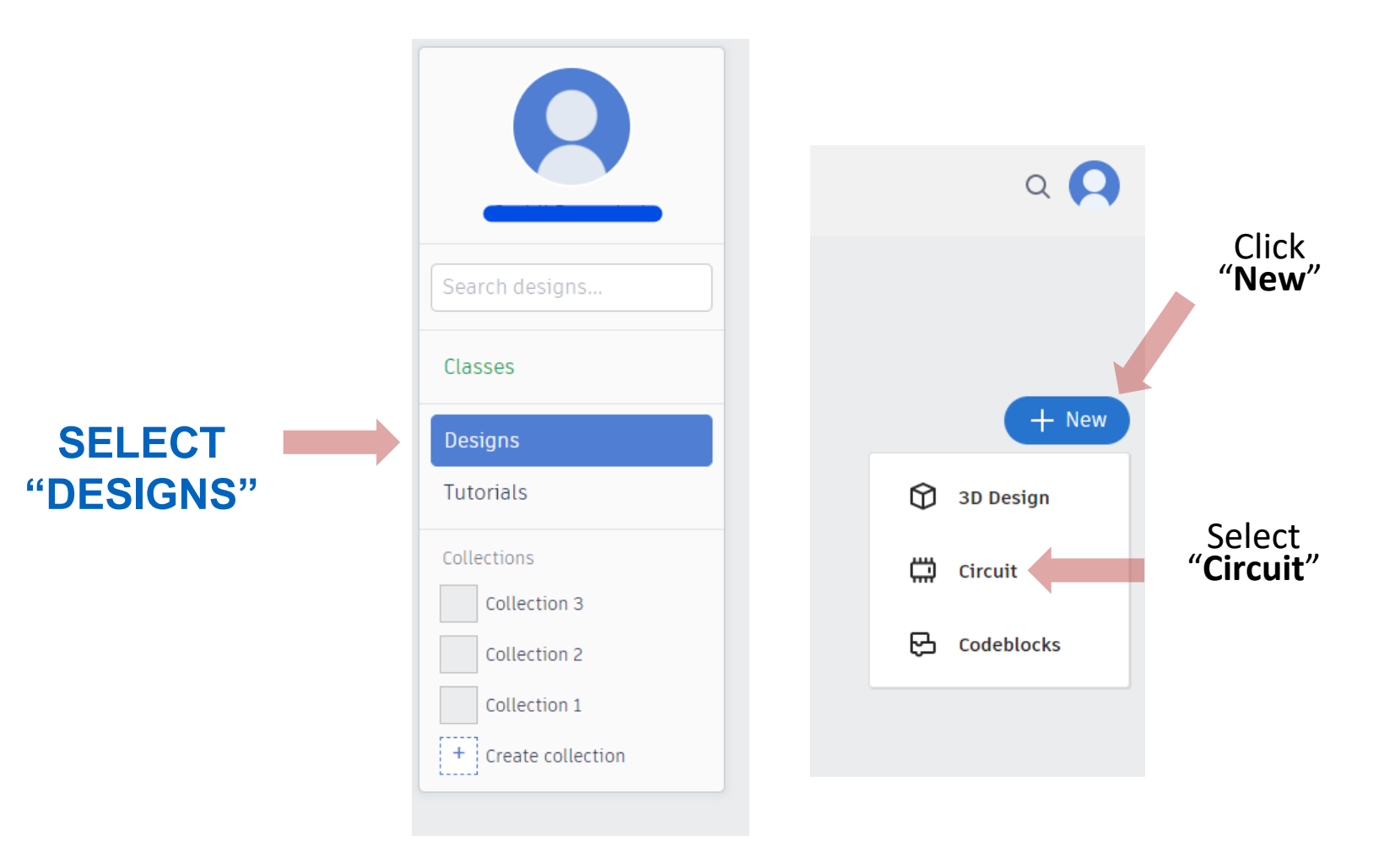

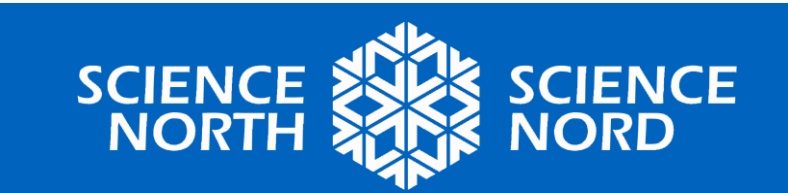

### **TRY THE PROGRAMMING ENVIRONMENT**

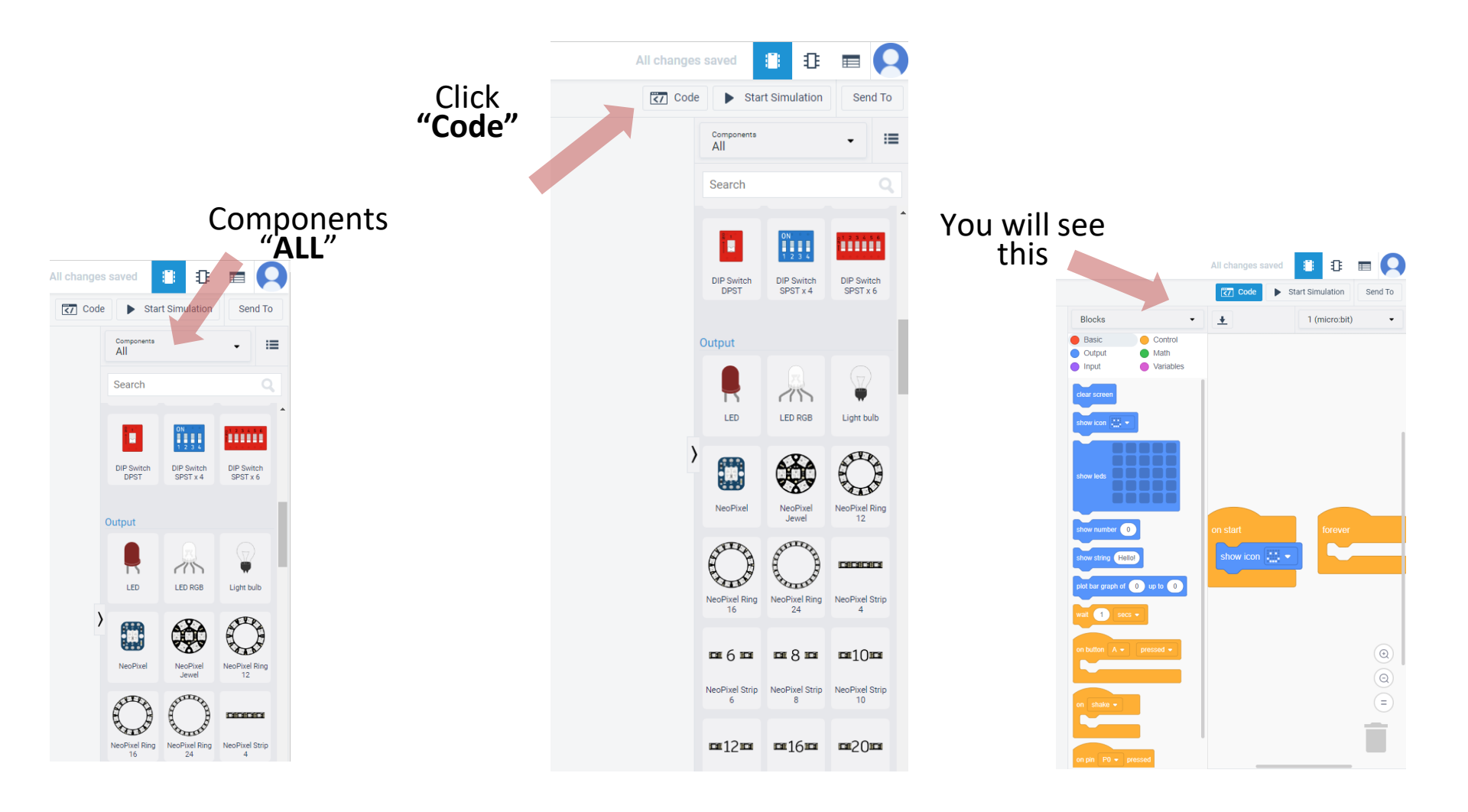

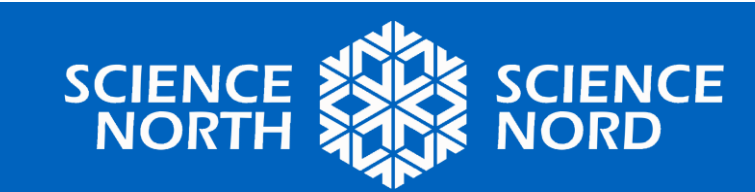

#### STEP 1. DRAG AND DROP THES COMPONENTS INTO THE WORKSPACE

Components "ALL"

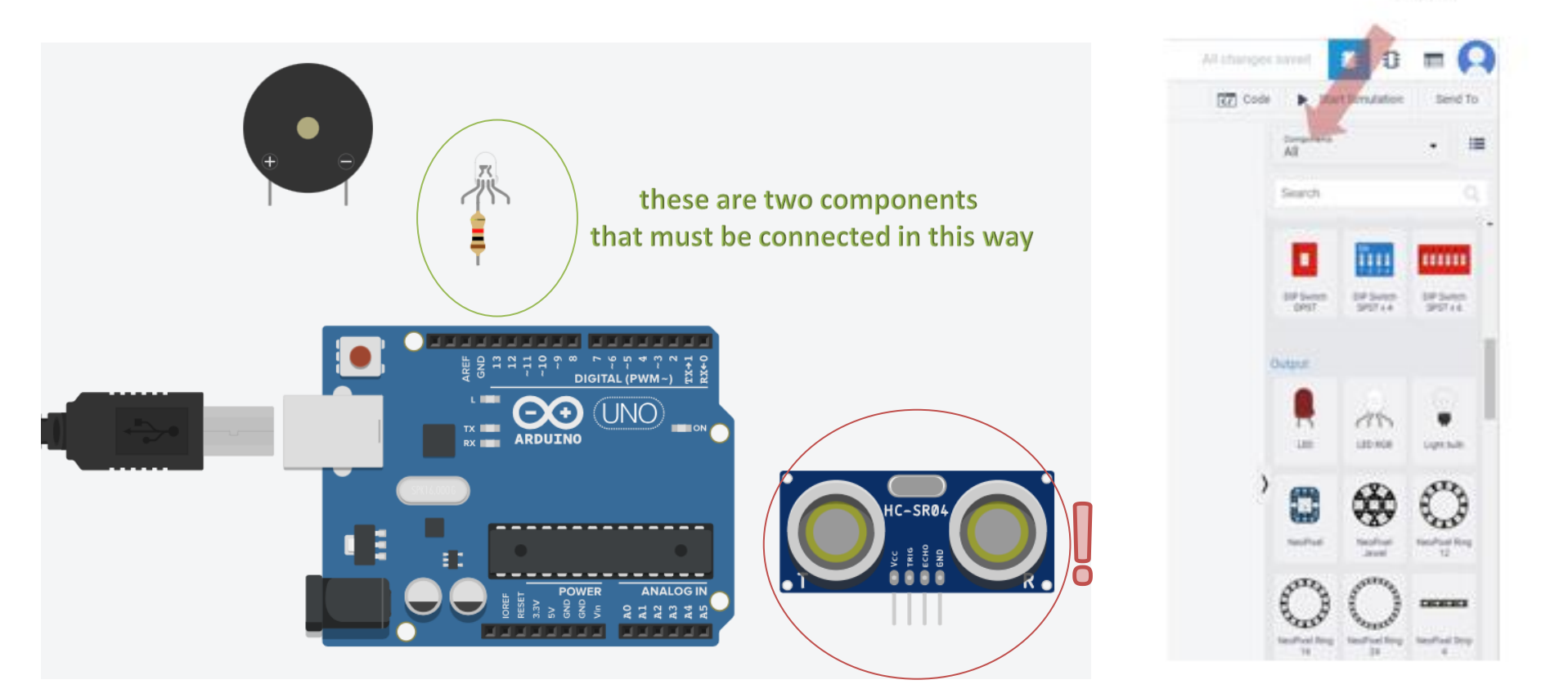

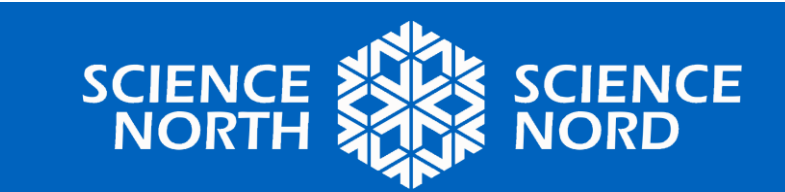

#### STEP 2. CREATE THE WIRES EXACTLY AS SHOWN

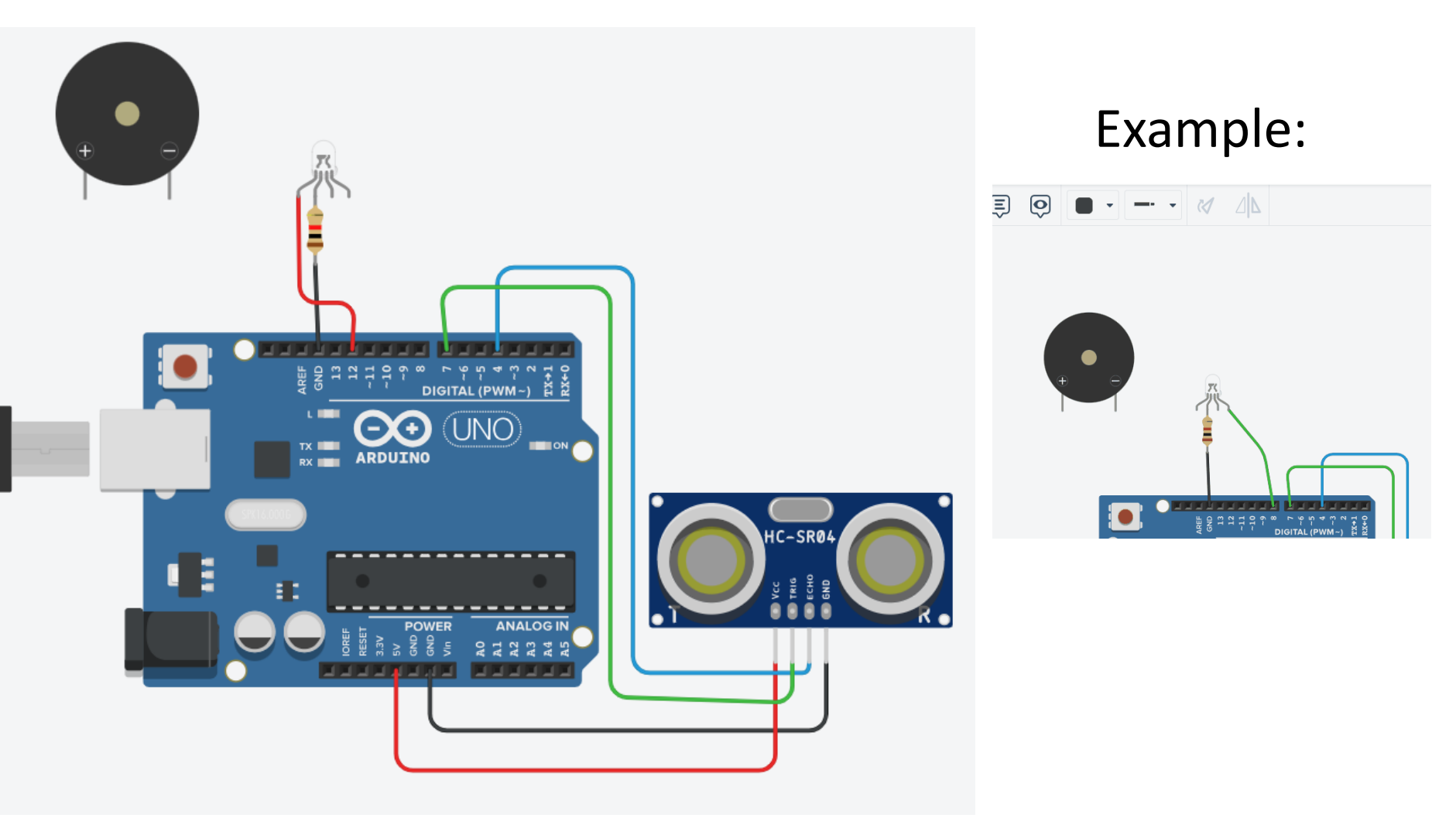

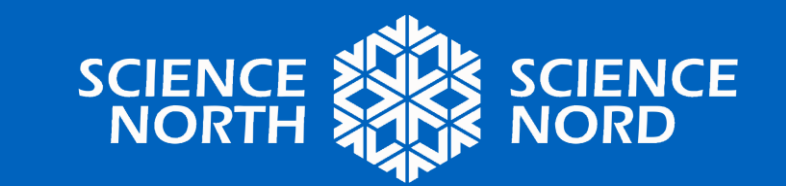

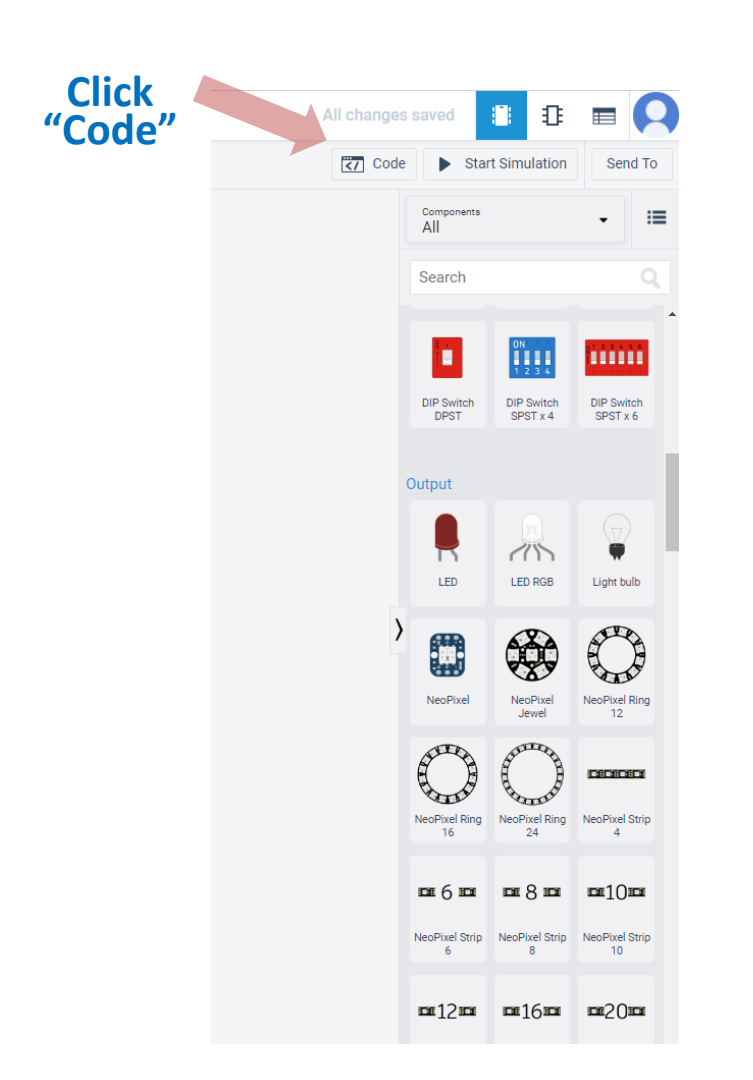

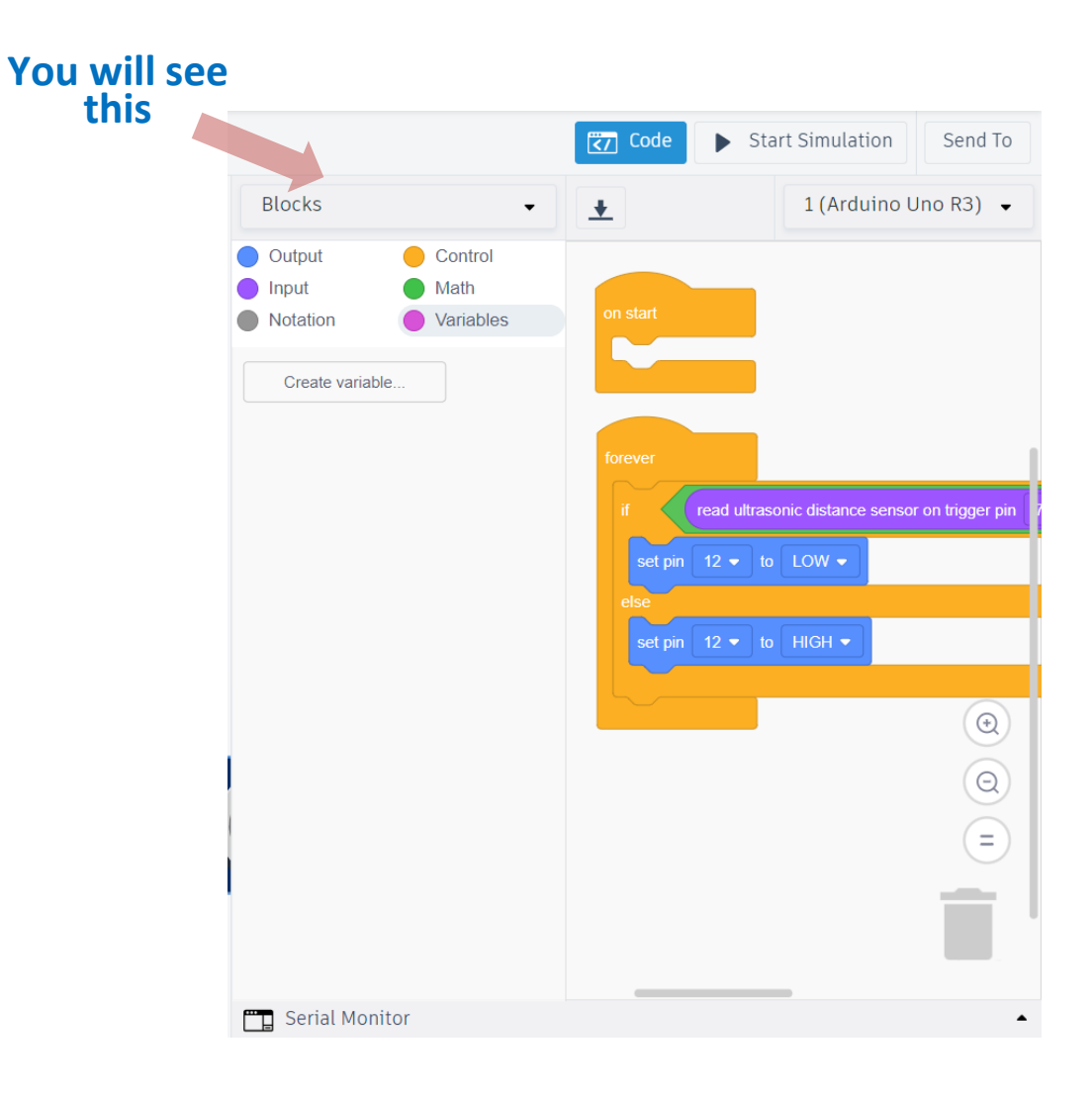

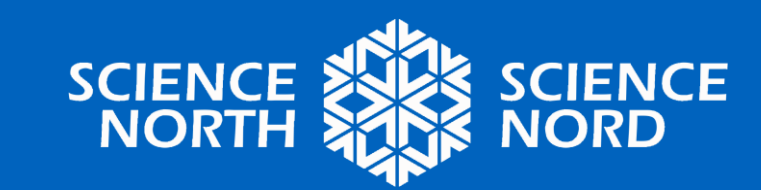

#### STEP 3. CREATE A PROGRAM

|  | on start                                                                                                    |
|--|----------------------------------------------------------------------------------------------------|
|  | forever                                                                                                    |
|  | if read ultrasonic distance sensor on trigger pin 7 ● echo pin 4 ● in units in ● 60 then<br>set pin 12 ● to LOW ●<br>else<br>set pin 12 ● to HIGH ● |
|  |                                                                                                    |

**Description:** if we have a distance less than 60 inches, we turn on the light signal, if not - it is turned off

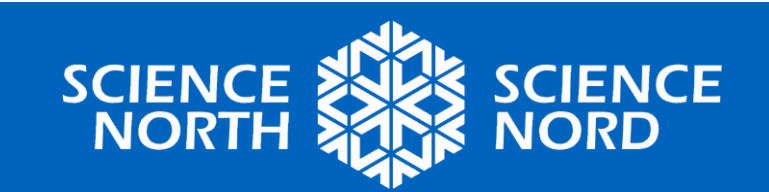

# **Run the simulation**

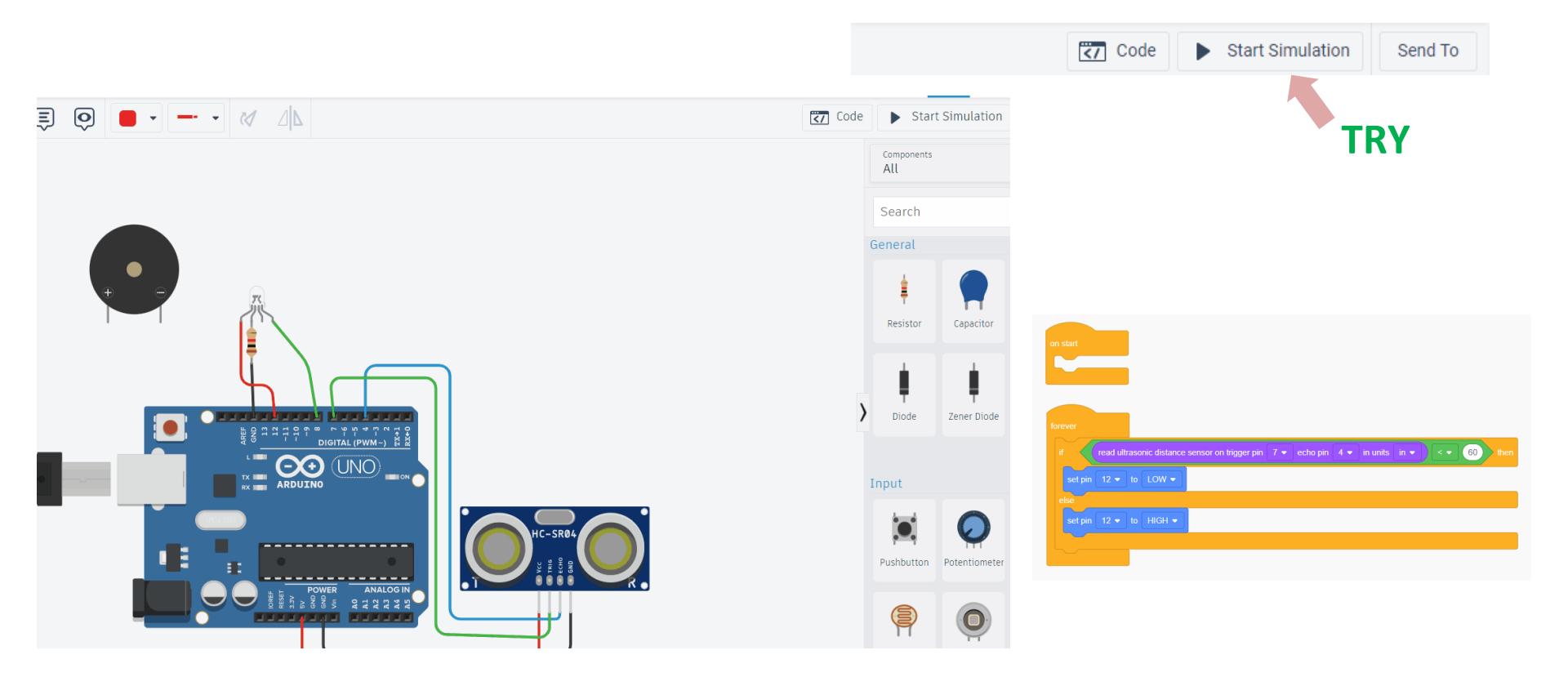

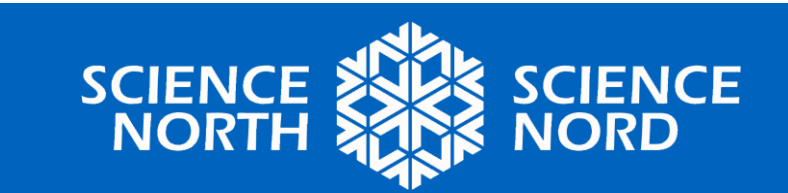

### **Connect the green leg of the LED to port 8**

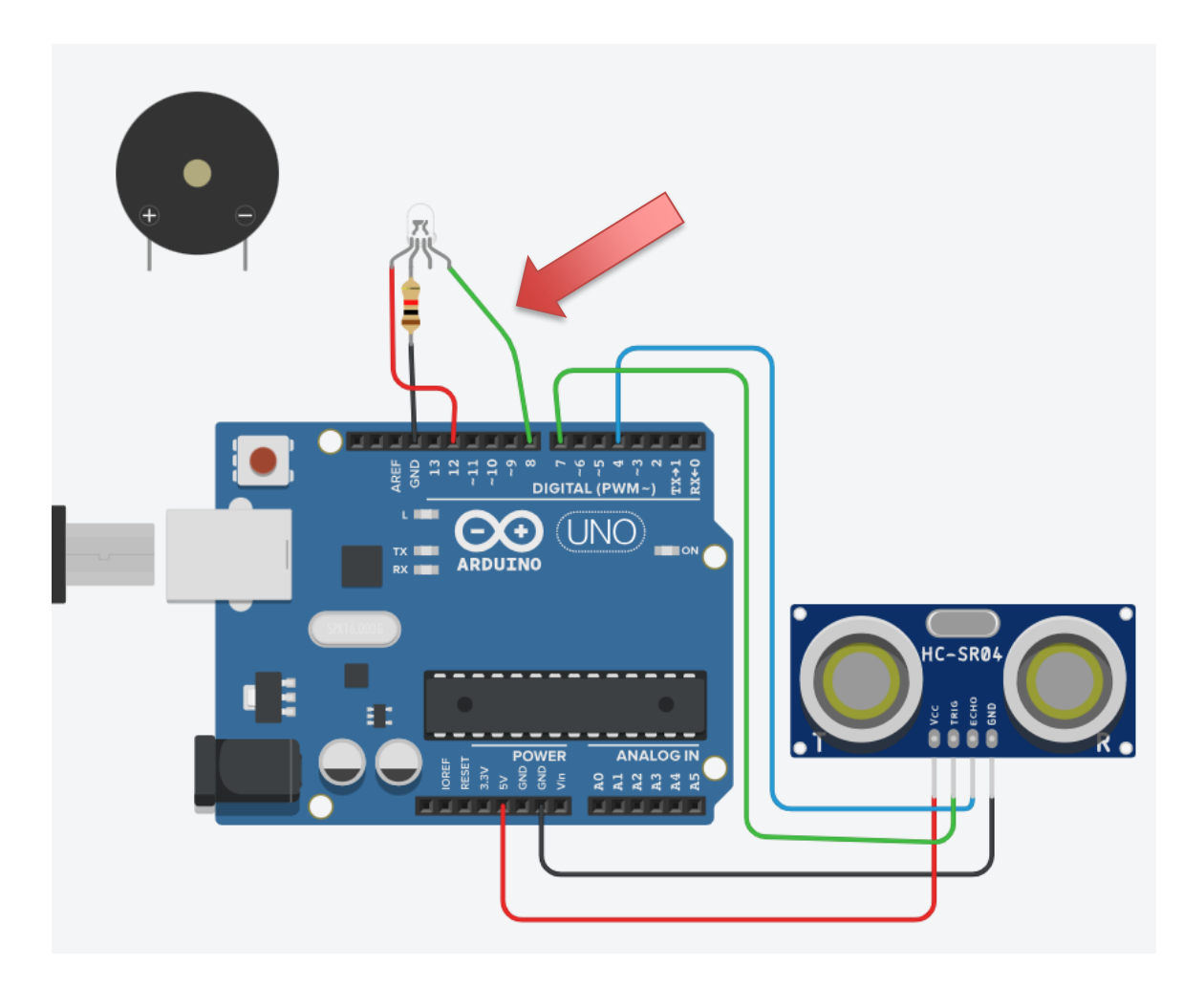

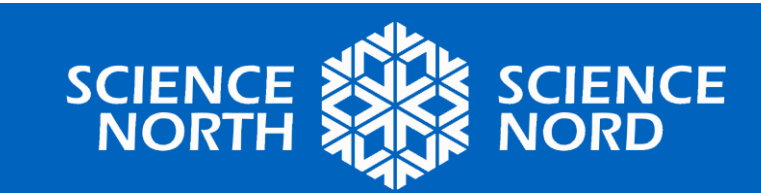

Try changing the program yourself so that the light is green when the distance is less than 60 inches and red when it is more

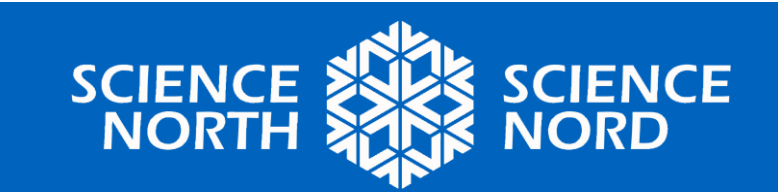

# A possible solution:

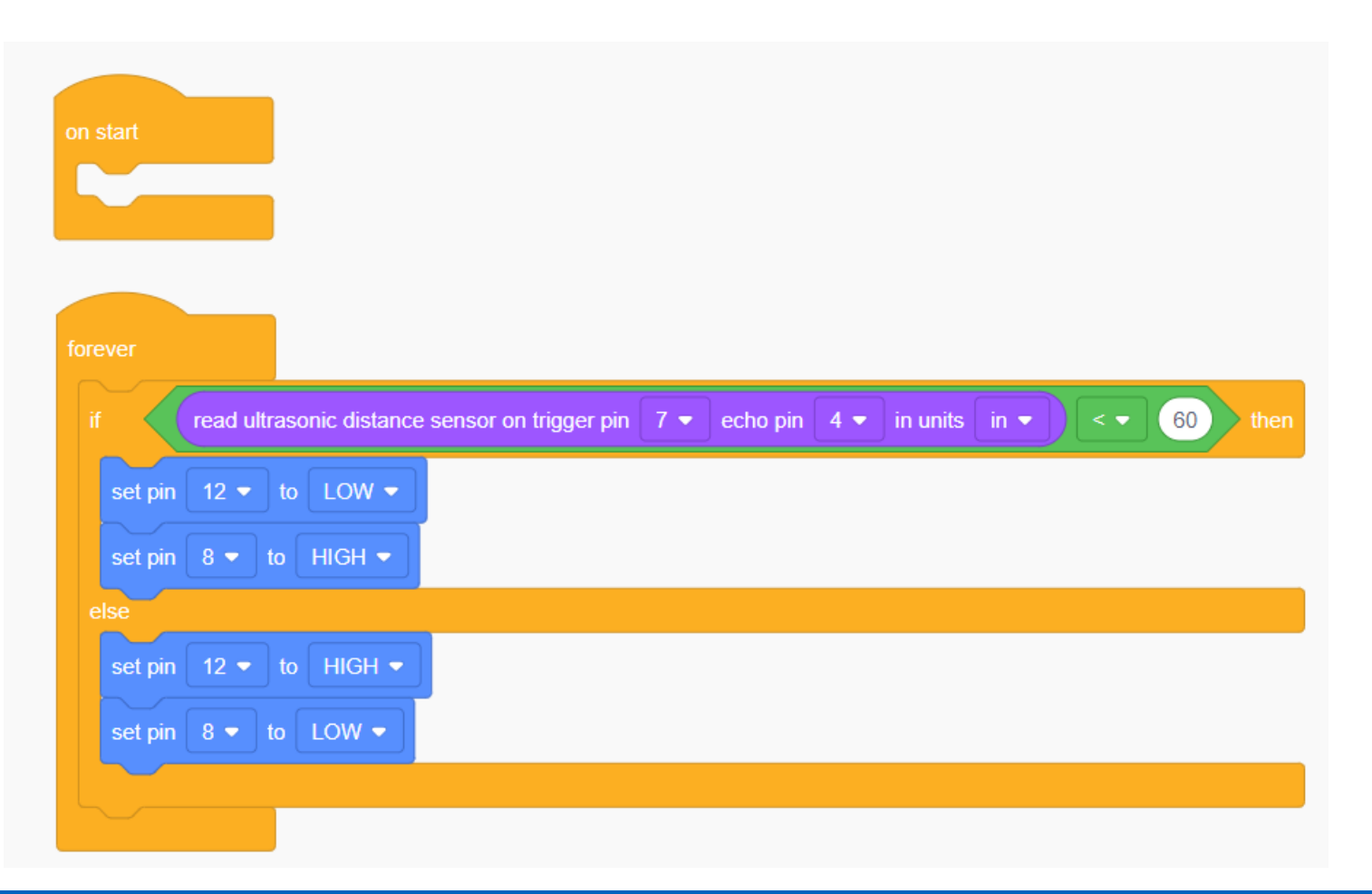

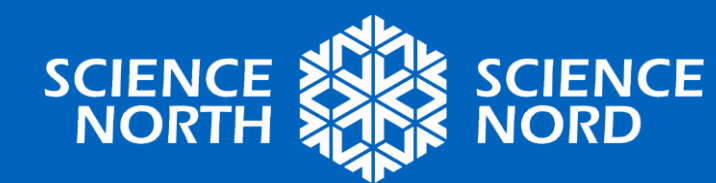

## Plug in a sound element, see how it affects the circuit

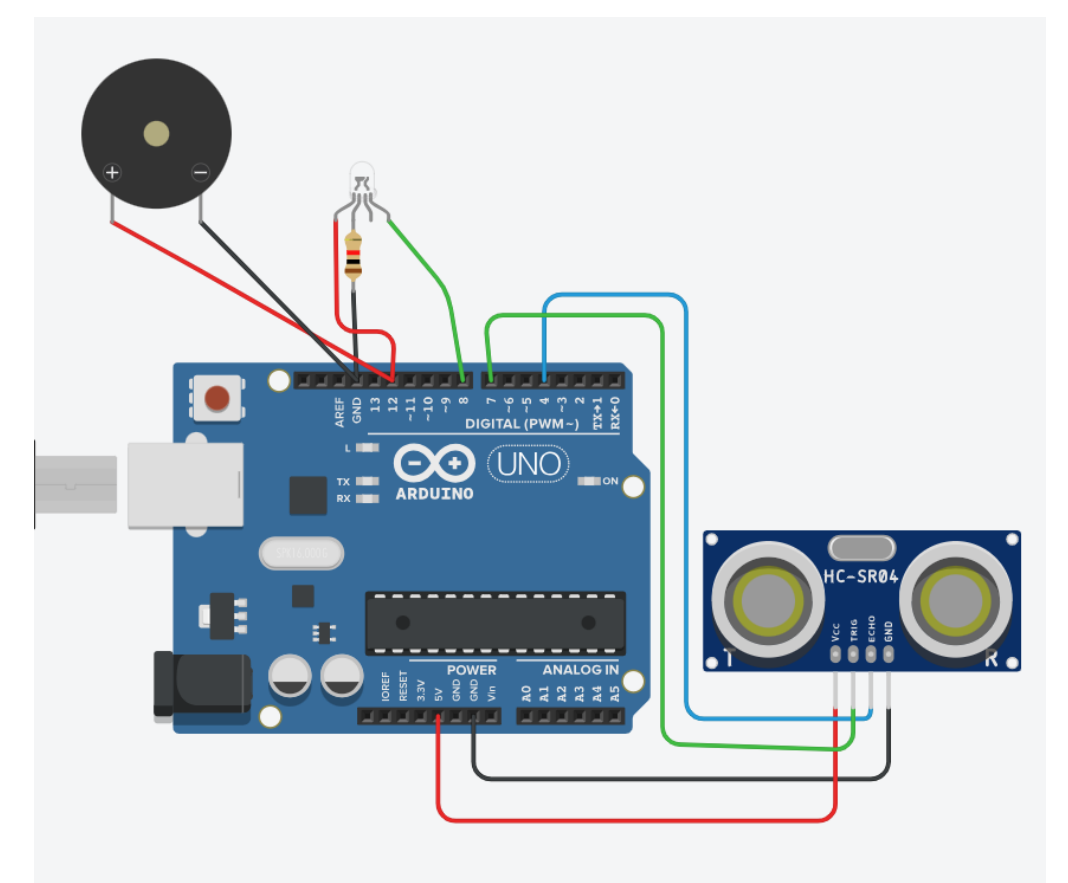

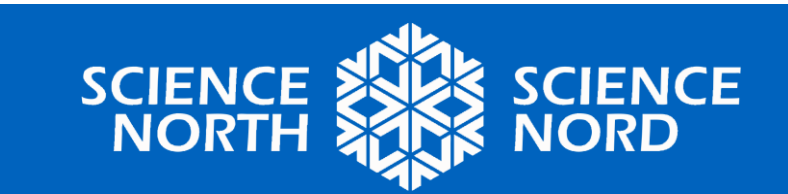

### **Offer and implement your ideas**

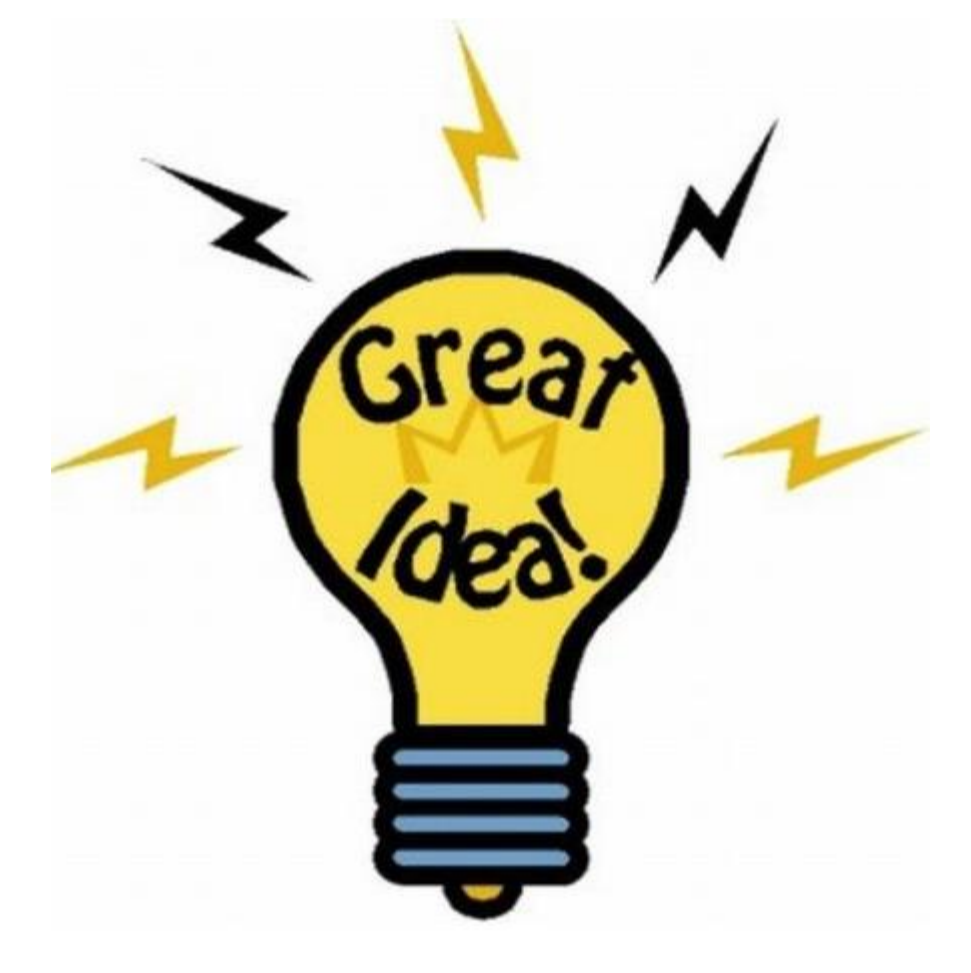

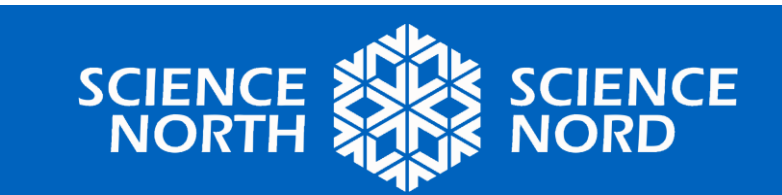